## HP Planet Partners

# Recycling Program

HP Large Format October 2023

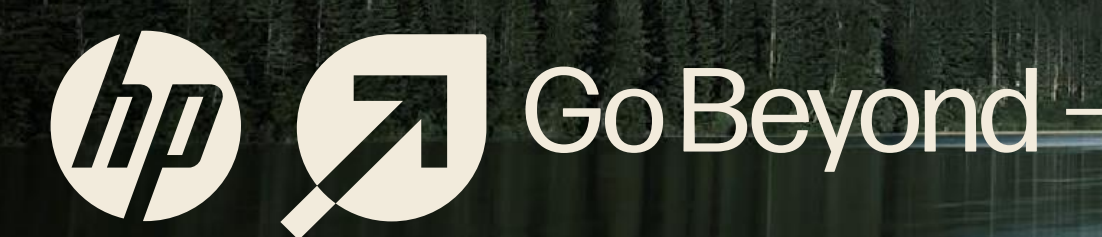

# PORDERS

#### Table of Contents

Click below for quick hyperlinks

The Why?

<u>Get started</u>

1

With

Printing

Large Format

2 Create an account

3 Order a HPPP box

4 <u>Request a pickup</u>

## Recycling help drive a circular economy

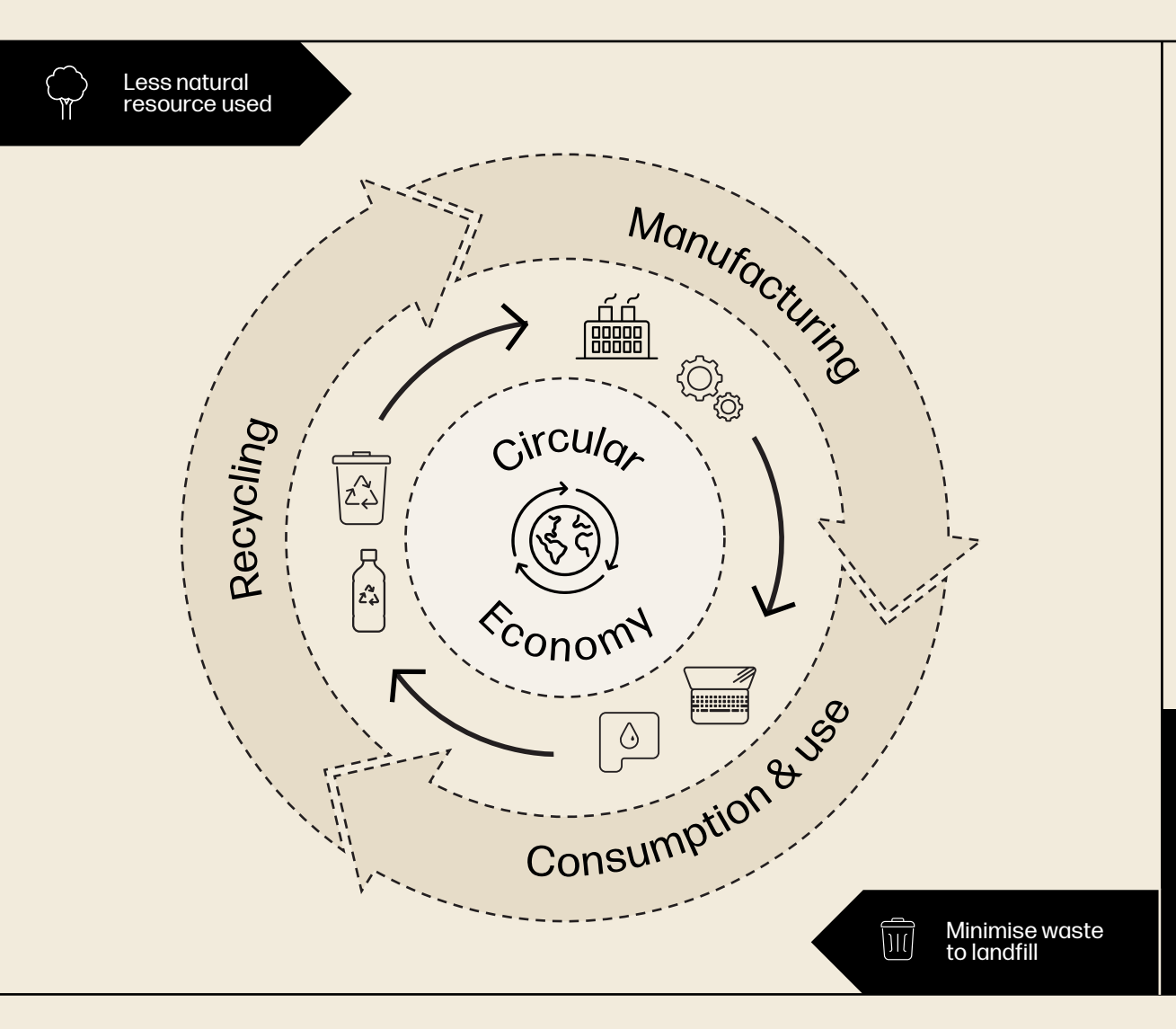

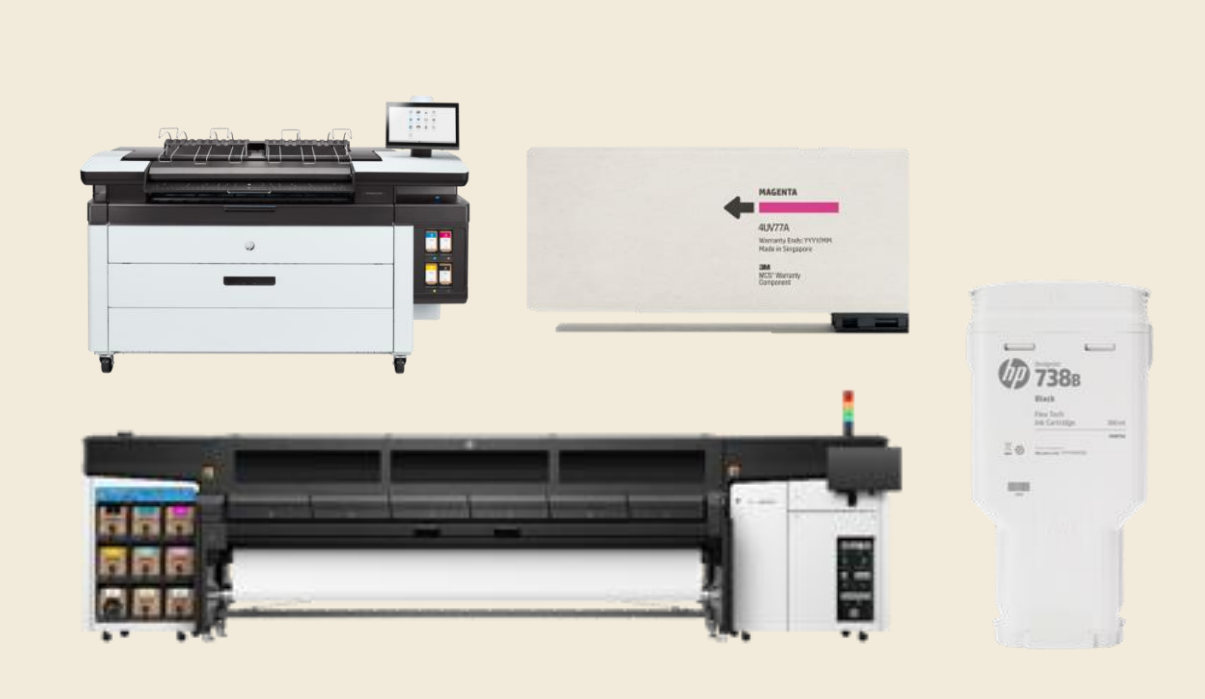

With HP, you can return your end-of-use equipment for recycling, so the materials can be given a new life in other products.<sup>1</sup>

They say, "what goes around comes around". At HP, we help to do just that.

## Recycling help drive a circular economy

#### Why do we need to switch to a circular economy? The circular economy at HP 74.7Mt E-waste is one of the fastest-growing waste streams. In 2019, the world generated 53.6 Mt of e-waste - an average of 7.3 kg per capita. Materials recycling and reuse Parts E waste generation is expected to increase to 74.7 Mt in 2030 and E-waste is reach as much as 110 Mt in 2050, unless we modify our practices.<sup>2</sup> expected in 2030 Limited Products <u>اشا</u> Reuse/refurbishment The world's population is growing and with it the demand for raw materials. However, the supply of crucial raw materials is limited. raw material supply Servi Product-as-a-Service 45% Extracting and using raw materials has a major impact on the environment and increases energy consumption and CO<sub>2</sub> emissions. of CO<sub>2</sub> emissions The extraction and processing of materials make up about half of come from production total global greenhouse gas emissions<sup>3</sup>. Maintenance/upgrade model

#### HP's circular economy strategy

Our repair, reuse, and recycling services help to recover products, components, and materials for the next generation of products.

We aspire to send zero waste to landfill across our manufacturing processes. Our products incorporate increasing amounts of recycled materials, including ocean-bound plastic. We also design them to be durable and easily repaired so they can stay in use for as long as possible, while our innovative, service-based solutions reduce environmental impacts through extended life, device optimization, and simple take-back.<sup>4</sup>

Check HP recycling services availability by country and respective HP recycling partner contacts here

# Our commitment

#### At HP, we set the highest standards for sustainability.

That's why we have HP Planet Partners Program.

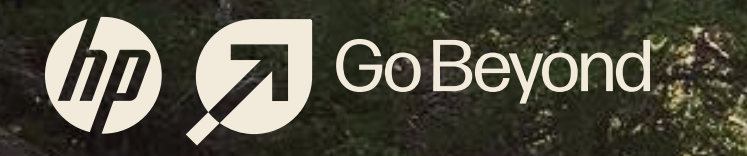

## **HP Planet Partners**

Available in more than 60 countries, HP Planet Partners manages a network of HP approved and audited third-party recycling vendors.

## 60+

Countries where HP offers Large Format recycling services<sup>1</sup>

## One billion+

print cartridges have been returned to HP Planet Partners recycling program as of December 31, 2022.

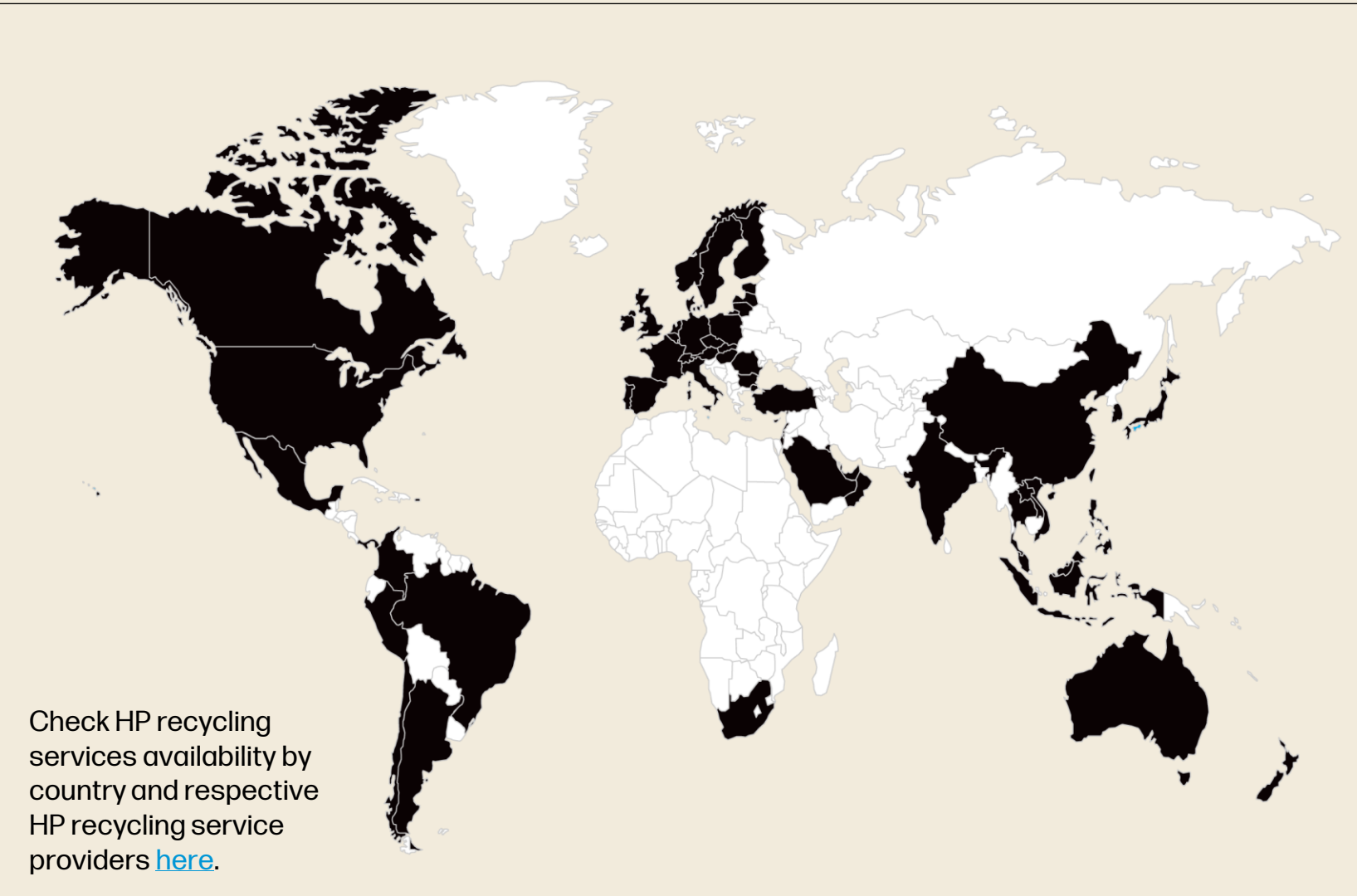

# What we do

| Hardware                                                                                                    | Supplies (Cartridges and PH)                      |
|----------------------------------------------------------------------------------------------------|---------------------------------------------------|
| Free of charge services:                                                                                                    | Free of charge services:                          |
| Image: Wight above 250 kg (500lb in the US).       Image: Wight above 250 kg (500lb in the US).                                                                                                    | Recycling Pick up and transportation <sup>5</sup> |
| Additional HW customer paid services:         Image: Constant of the customer paid services         Image: Constant of the customer paid services         Image: Constant of the | <image/>                                          |

## Who we serve

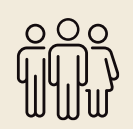

Customers

Offering a convenient recycling option for HP that can other-wise be challenging to recycle on your own.

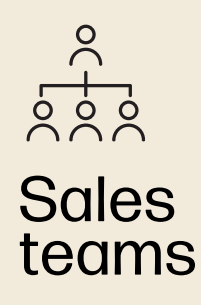

Using recycling as an enhanced sales offering to assist in responsible recycling of our customers material.

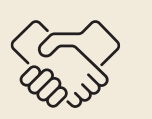

**Partners** 

Facility Management and companies delivering services to HP (MPS service and repair partners).

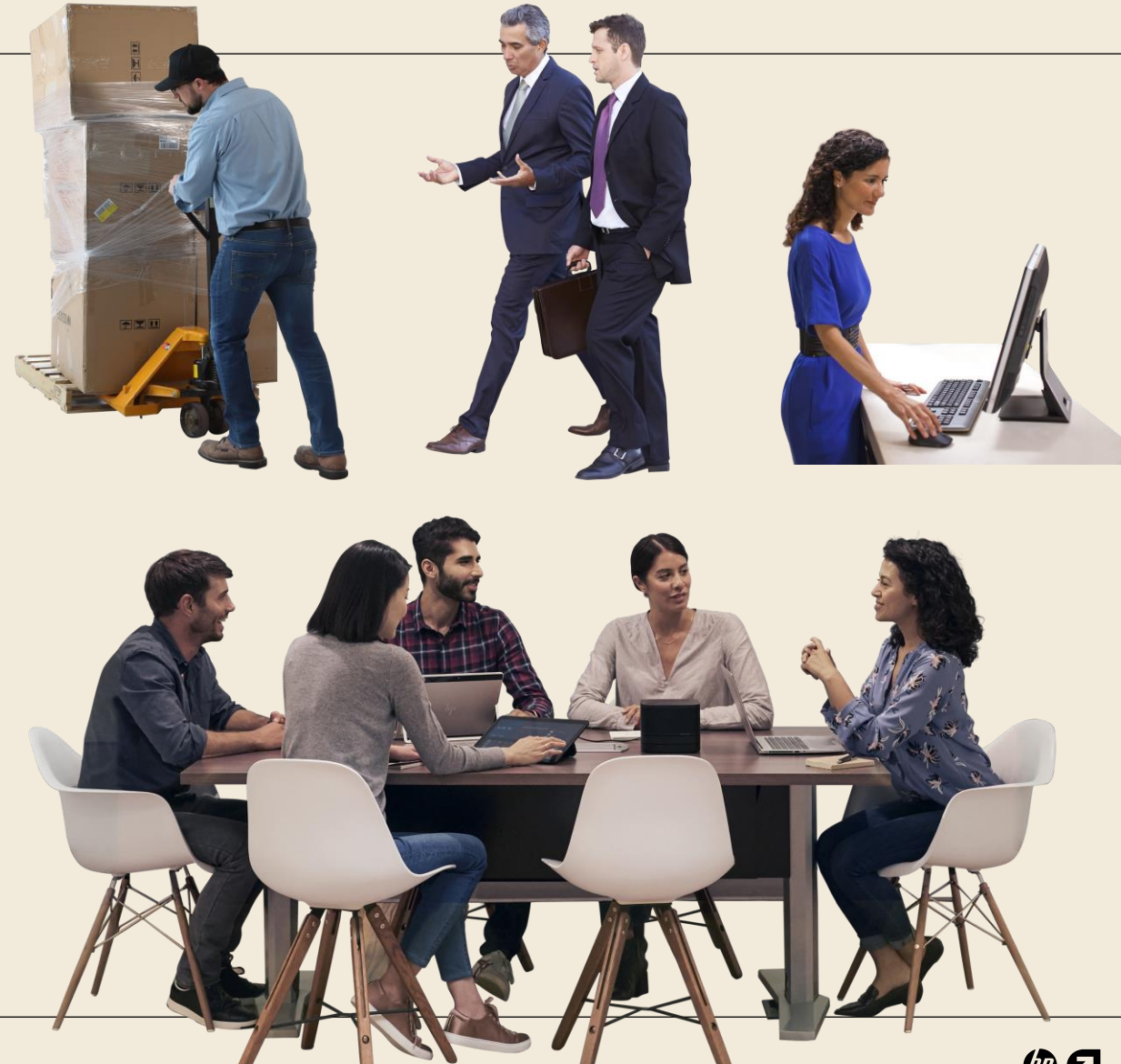

## How it works

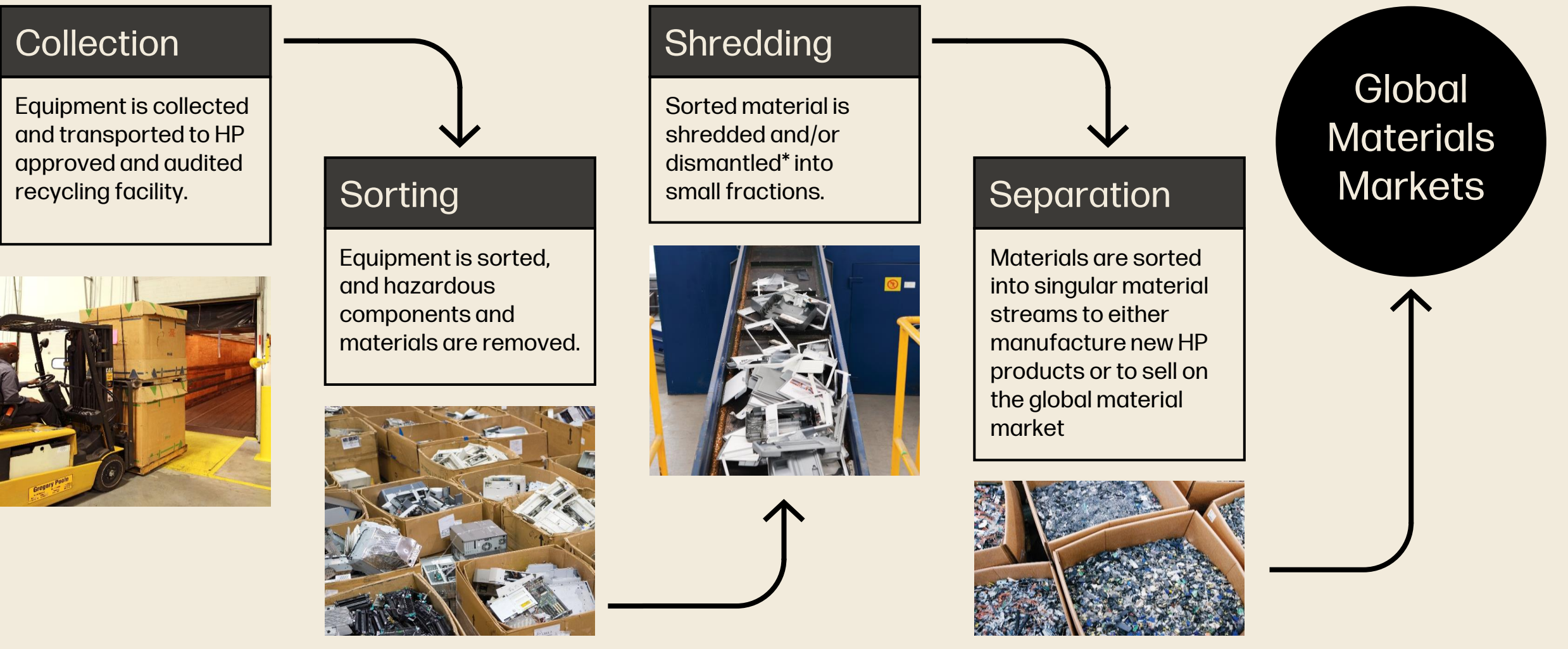

# Get Storted

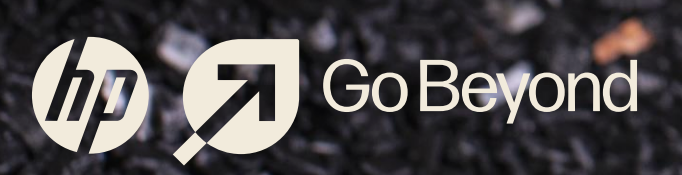

## Request for Supplies Recycling Service

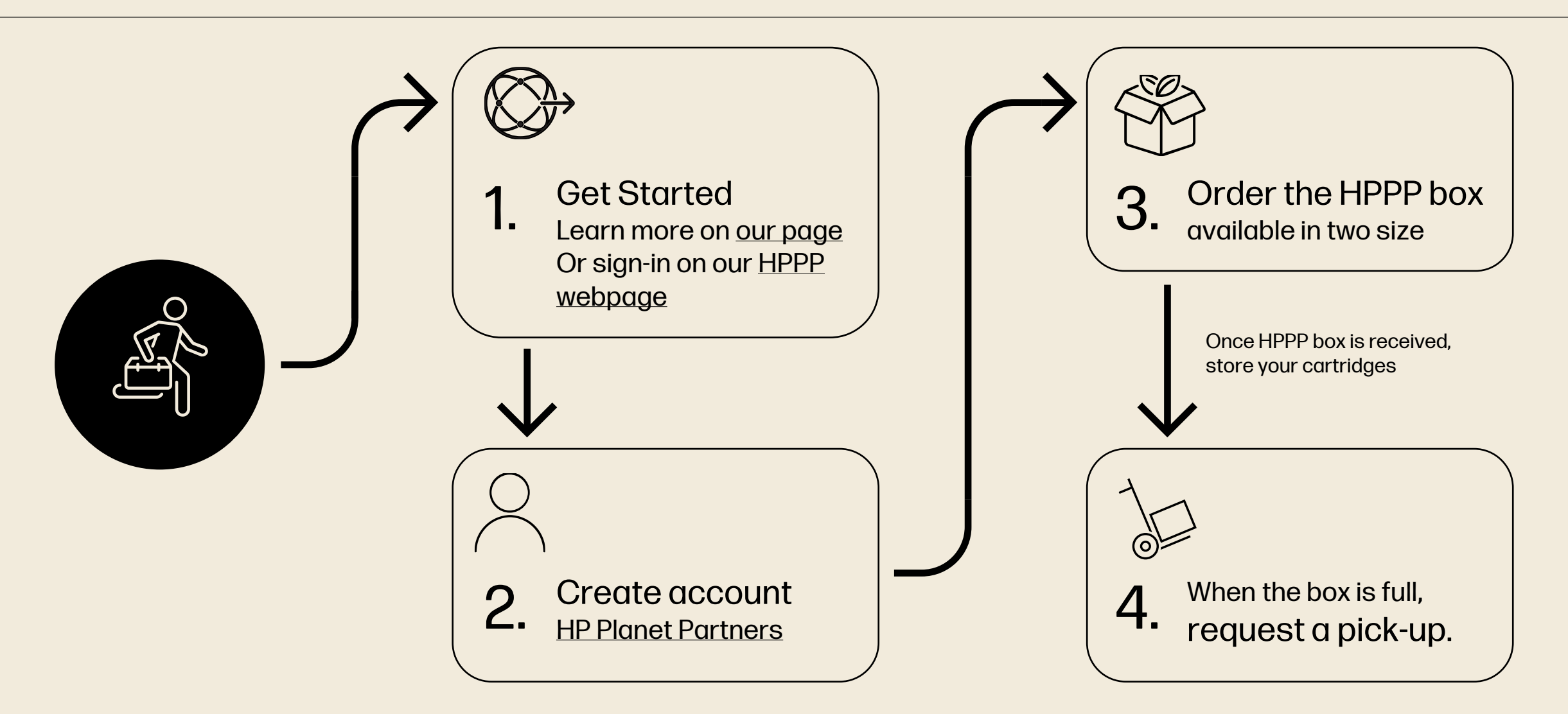

#### **Request for Supplies Recycling Service**

Pallet Collection

with box collection in same order.

Collection in 5 business days.

0~

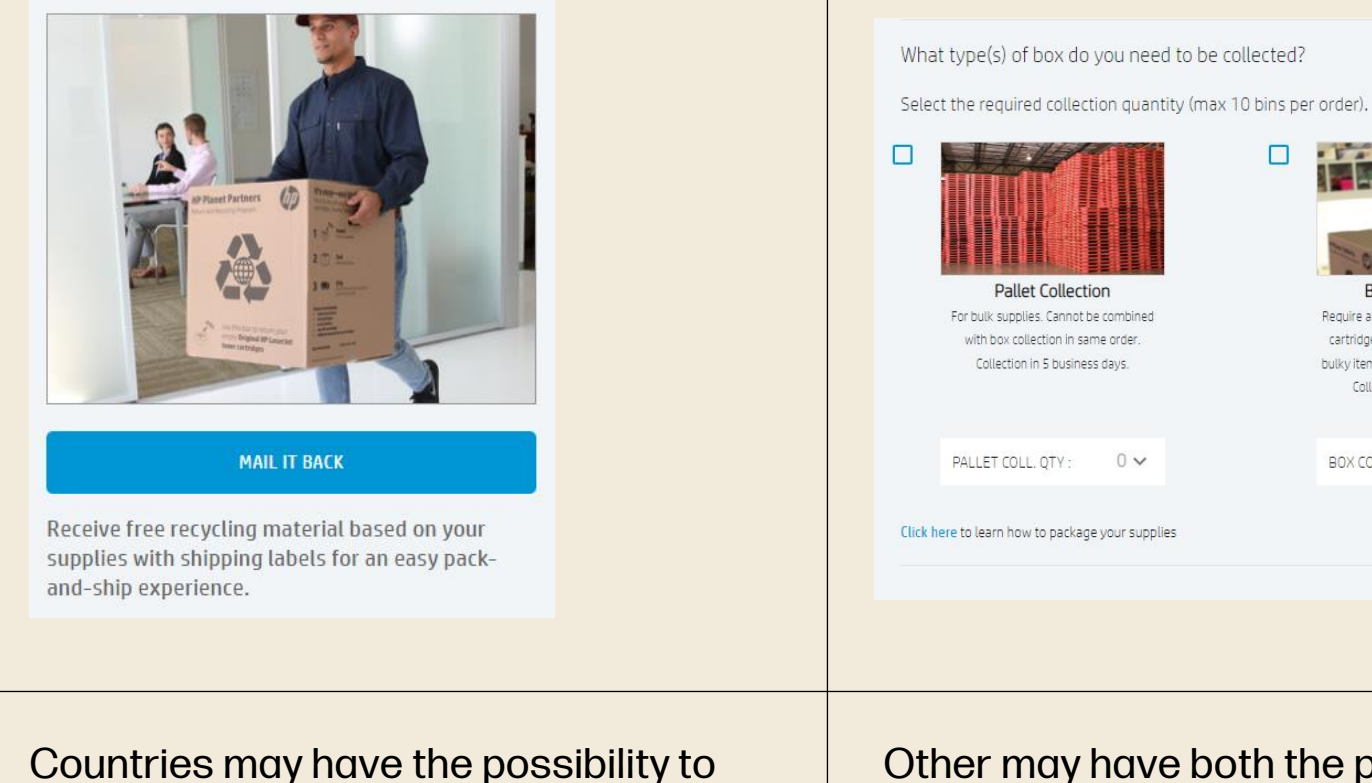

also mail it back

Other may have both the pallet and box(es) collection option, some have either one or the other

Box(es) Collection

Require a minimum of 10 toner or 20 ink

cartridges. No maximum quantity. For

bulky items, consider using pallet option Collection in 5 business days.

0~

BOX COLL, OTY

Some countries may have to schedule the time and date of the pick-up

Do you have a preference of time and/or range of dates?

Here are the available pick up times for your

works best for you.

selected date. Please select the time slot that

Please note: This date & time is only tentative

intil further confirmation

Select a date range and time below to see pick up availability. You will be contacted within 4-5 days to finalize date and time of pick up.

August 2023

Su Mo Tu We Th Fr Sa

27 28 29 30 31

Back

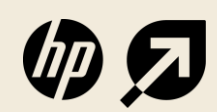

PLEASE NOTE: offers vary by country, see hp.com/recycle for recycling options

#### Learn more on our page

To Learn more about our HP Planet Partners take-back program, visit our page:

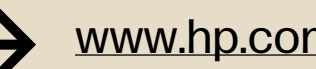

www.hp.com/recycle

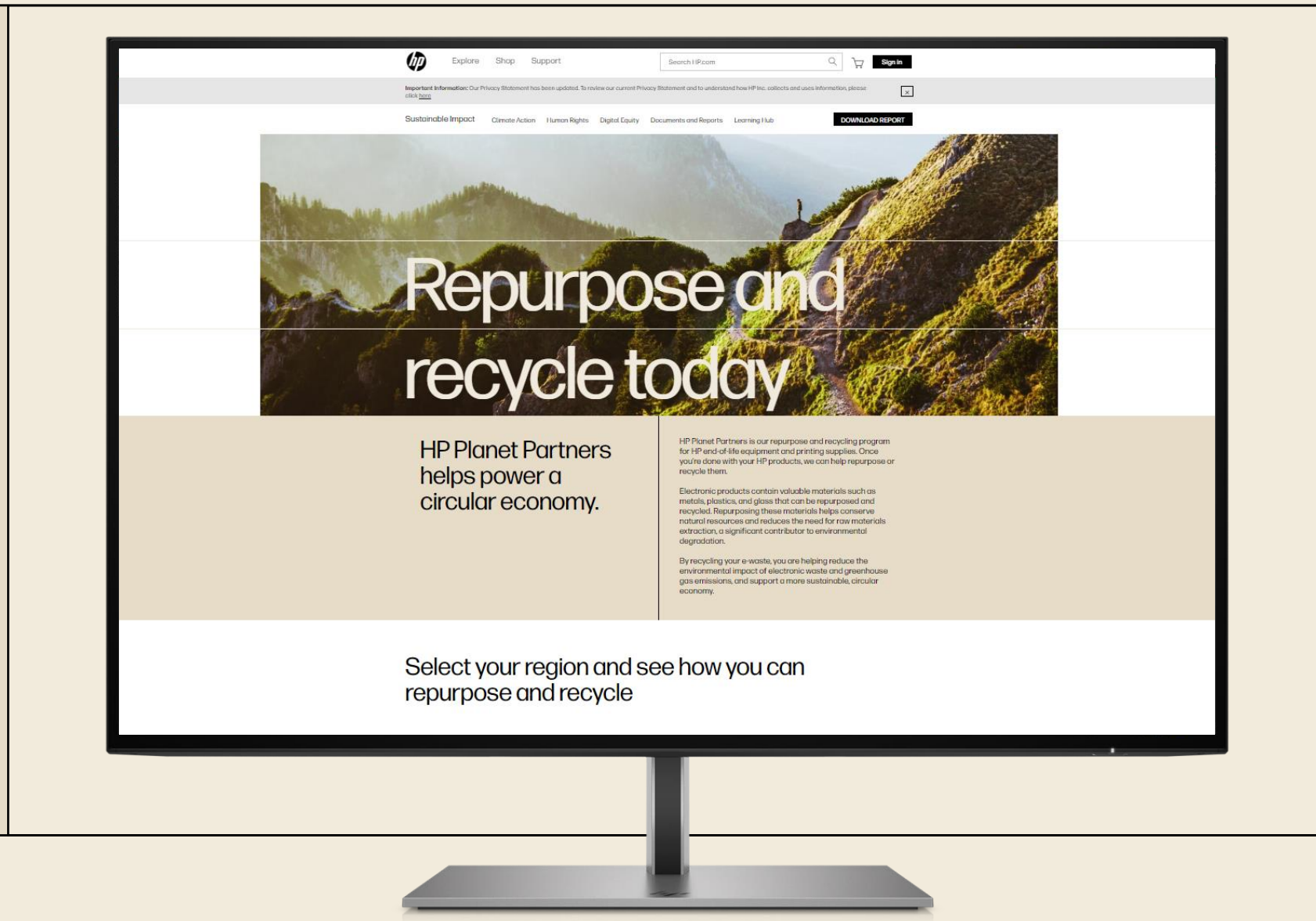

## To get started

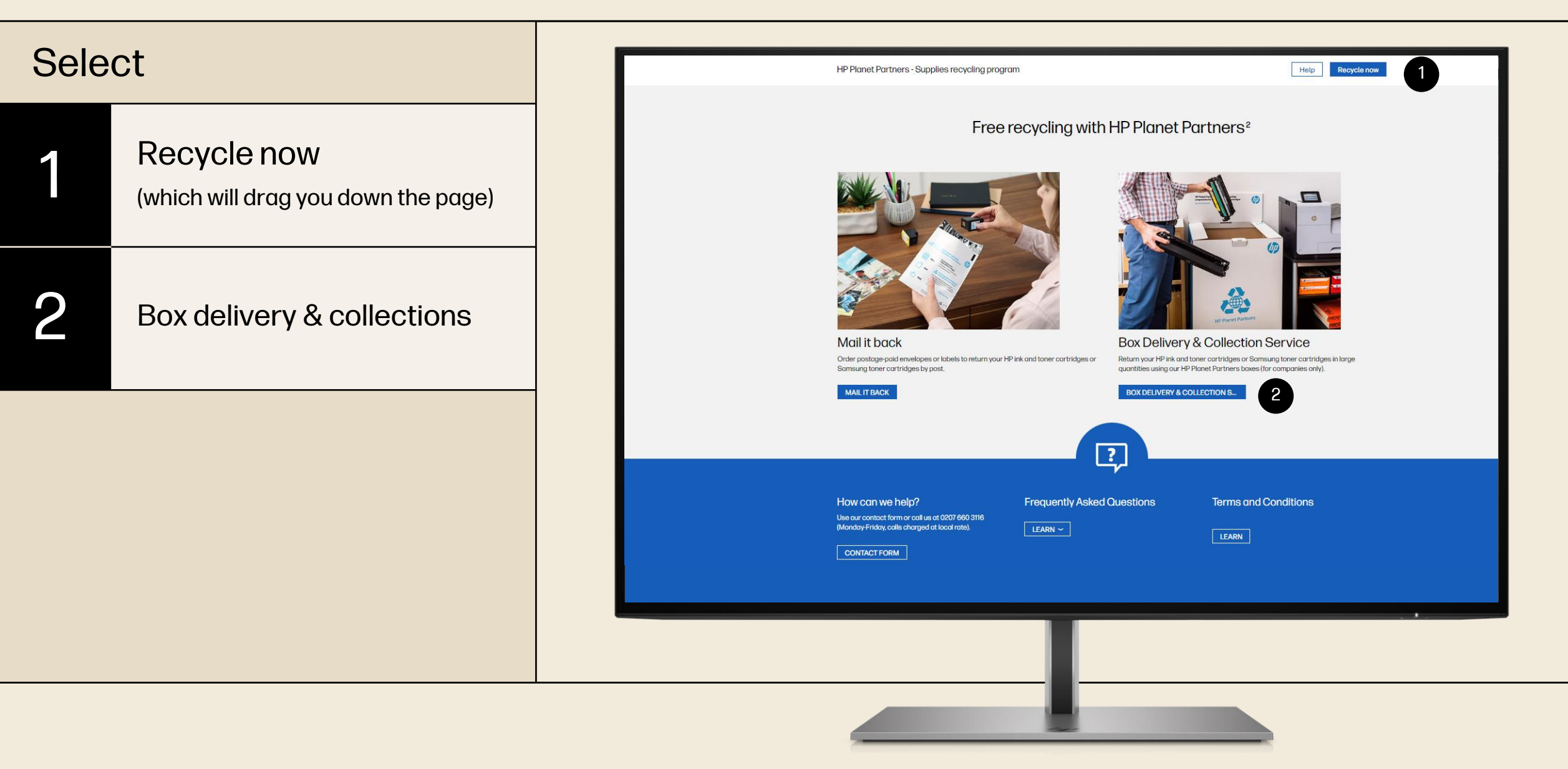

#### Next steps

You can access ink&toner Recycling Platform directly using <u>this link</u>.

> Select the country from where you are placing an order

2

If the customer has an account, just sign in. If NOT, create an account (instruction <u>page 17</u>)

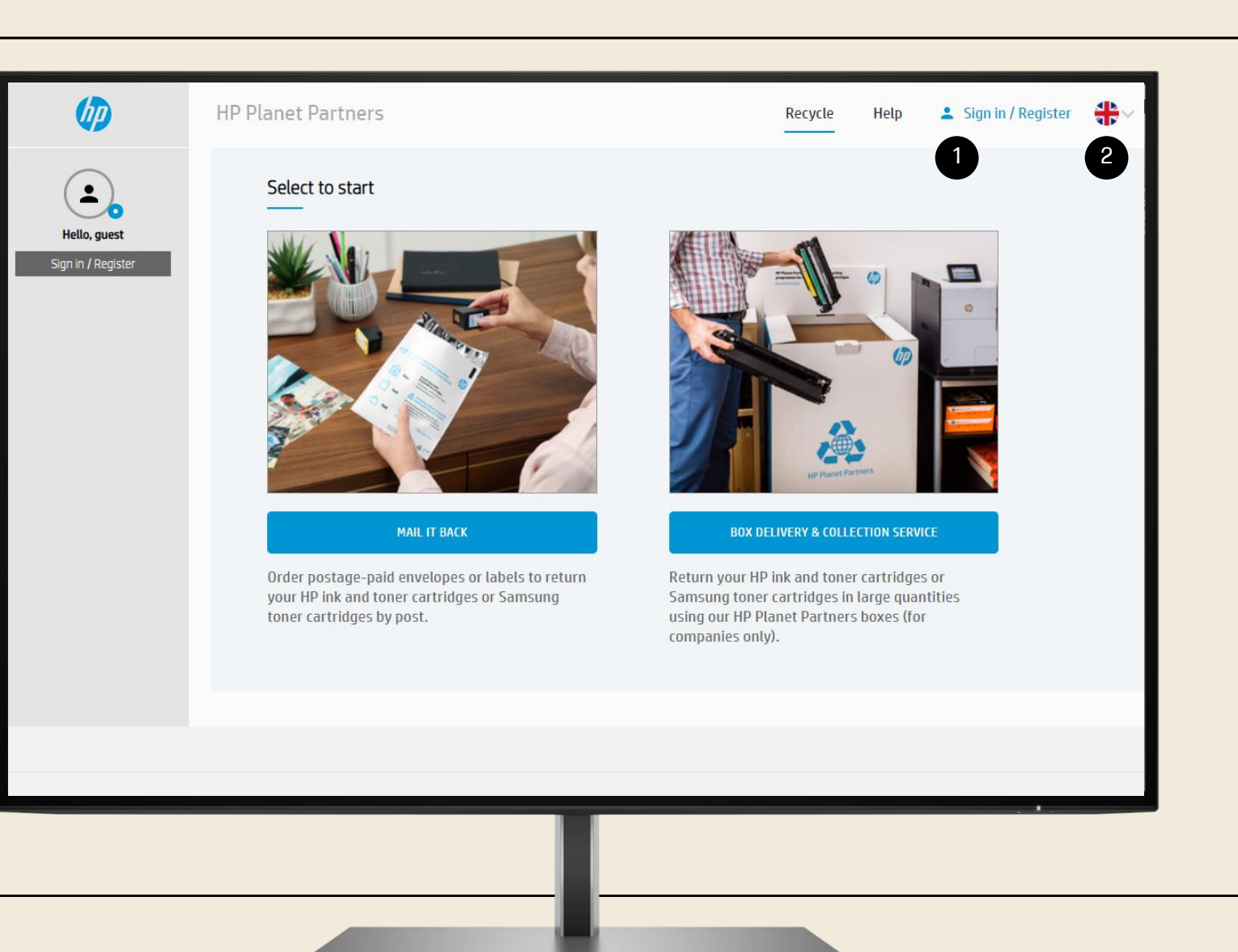

## Next steps - Sign in

## If the customer has an account

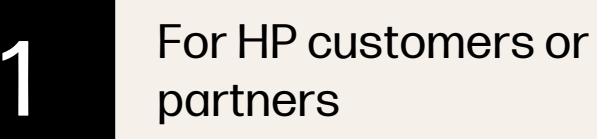

For HP employees only, when placing the order on behalf of the customer

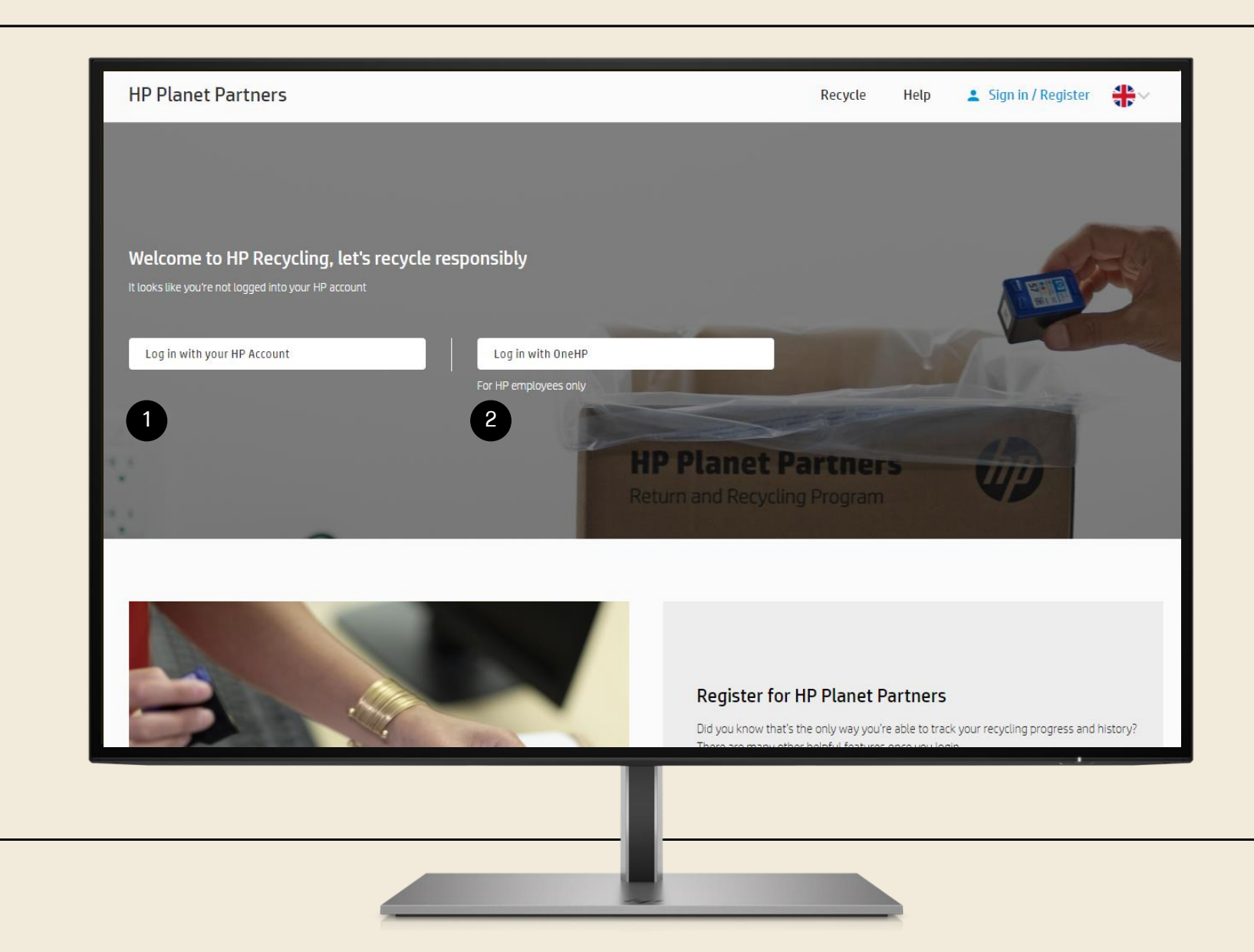

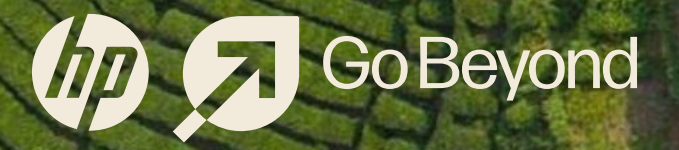

Follow the link

To create an account, click on Register

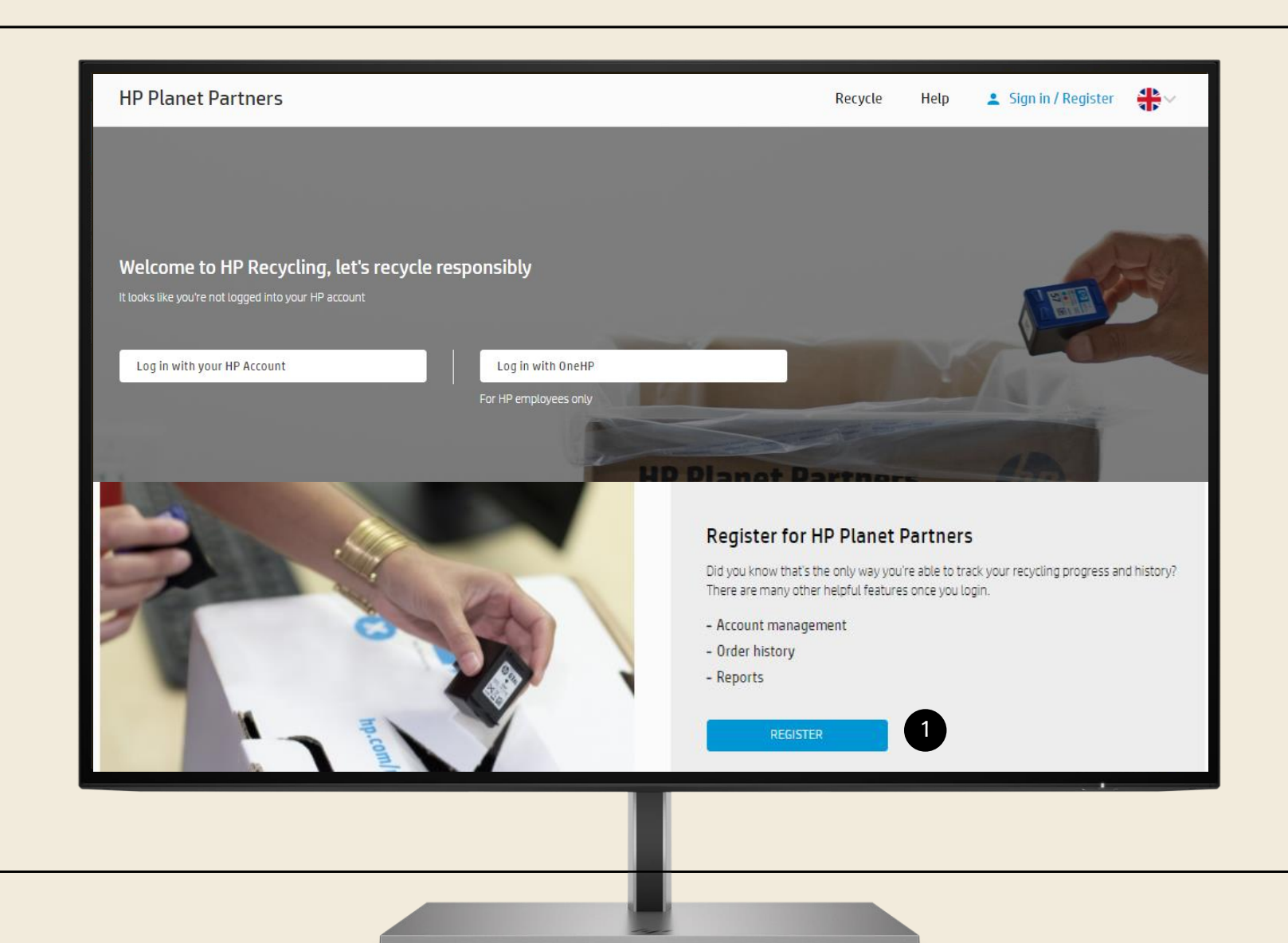

Fill in customer information including password

Select CREATE to finish the registration

|  | First name       Last name                                                                |                                                                          |
|--|-------------------------------------------------------------------------------------------|--------------------------------------------------------------------------|
|  | Email address                                                                             | Password must be at<br>least 8 characters and<br>contain characters from |
|  | Password                                                                                  | at least<br>3 of the following groups:                                   |
|  |                                                                                           |                                                                          |
|  | Your HP account identity information is used in accordance with the HP Privacy Statement. |                                                                          |
|  | Create                                                                                    |                                                                          |
|  |                                                                                           |                                                                          |

#### **Email verification**

An e-mail will be sent to the email address provided to confirm the registration (either click on the link in the email or add directly the six-digit verification code)

And complete your account by adding your phone number and country.

| Verify email address                                                                                                    |  |
|----------------------------------------------------------------------------------------------------|--|
| Check your email for a message from HP to verify<br>that you own oceane.boudreaux@outlook.com. If you<br>do not receive a message, check your spam folder<br>or: |  |
| Resend message                                                                                                    |  |
| Change email address                                                                                                    |  |
|                                                                                                    |  |
|                                                                                                    |  |
| Enter six-digit verification code                                                                                                    |  |
| Verify                                                                                                    |  |
| Privacy                                                                                                    |  |
|                                                                                                    |  |
|                                                                                                    |  |

Fill the account and company information.

Select Submit to finish the account creation.

| HP Planet Partners                 | Recycle Help 💄 Sign in / Register 🛟 🗸                                              |
|------------------------------------|------------------------------------------------------------------------------------|
| HP Planet Partners Supplies Return | Create your HP account - Step 2<br>We just need a few more details before we begin |
| and Recycling Programme            | Personal 👻                                                                         |
|                                    | Telephone number                                                                   |
|                                    | SAVE                                                                               |
|                                    |                                                                                    |
|                                    |                                                                                    |
|                                    |                                                                                    |
|                                    |                                                                                    |
|                                    |                                                                                    |
|                                    |                                                                                    |

# Order a HPPP Box

HP Planet Partners Return and Recycling Program

oBeyond

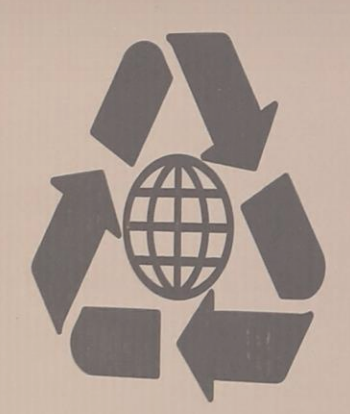

Use this box to return your

It's easy—and it's How to recycle your cartridges, drums, fusers

Fill box completely

Seal Close and seal bo

> Ship Ship the box using the instructions on the shipping label.

Please do not include:

warranty returns

ink cartridges

• toner bottles

non-HP cartridges
 refilled/remanufactured cartridges

rtridges

Follow the link

#### Two options:

| 1 | Recycle           |
|---|-------------------|
| 2 | Start a new order |

NOTE: offers vary by country, see hp.com/recycle for recycling options

| Ø                  | HP Planet Partners                        | Recycle Hel              | p My Dashboard SIGN OUT |
|--------------------|-------------------------------------------|--------------------------|-------------------------|
|                    | Overview                                  | 1                        |                         |
| Oceane Boudreaux   | I've been recycling for                   |                          | I've placed             |
| OVERVIEW           | months                                    |                          | orders                  |
| MY ORDERS          |                                           |                          |                         |
| ACCOUNT MANAGEMENT | Order Number Date Ordered 👻 Order Descrip | tion Status <del>v</del> |                         |
| FAQ                |                                           | No orders to show        |                         |
| REPORTS            |                                           |                          |                         |
| START A NEW ORDER  |                                           |                          |                         |
|                    |                                           |                          |                         |
|                    |                                           |                          |                         |
|                    |                                           |                          |                         |
|                    |                                           |                          |                         |

#### Select

Box delivery & collection service

NOTE: If the customer does not have an account created, it will be redirect to a create account page. Instruction on <u>page 17.</u>

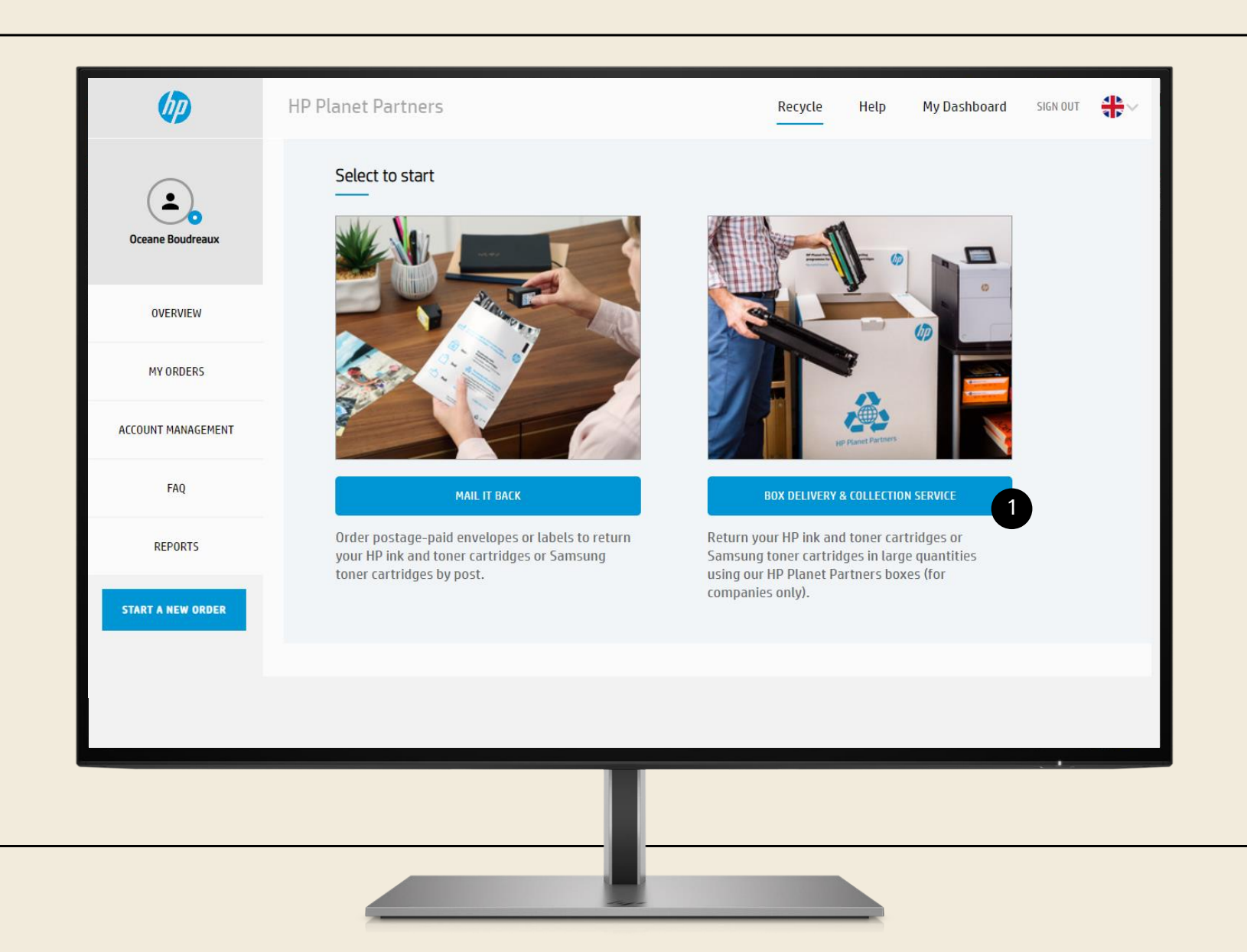

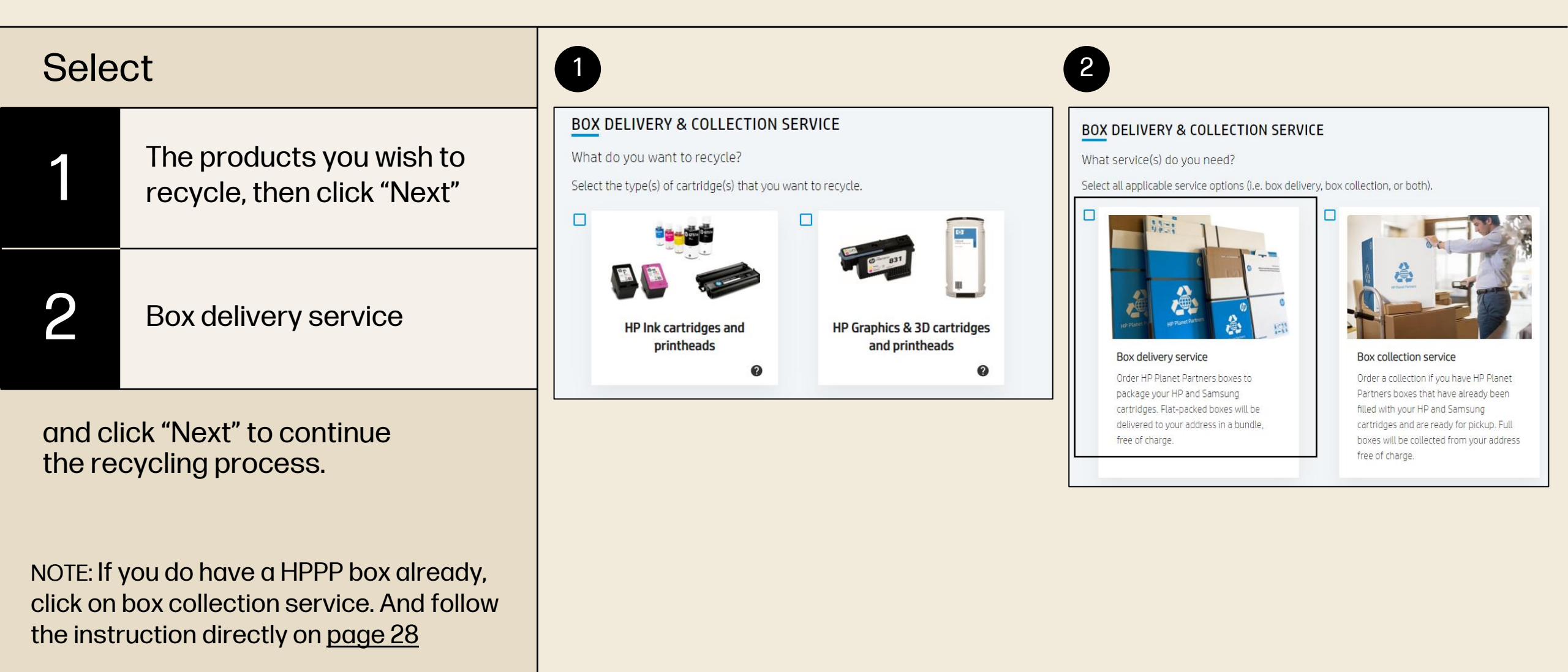

#### Choose

The size and number of empty box you wish to receive

Click "Next" to continue the recycling process

NOTE: we allow a maximum of 10 boxes per order

#### **BOX DELIVERY & COLLECTION SERVICE** What type(s) of box do you need to be collected? Recycling Summary Select the required collection quantity for all applicable box types (max 10 boxes per order). HP Graphics & 3D cartridges and HP Inkjet boxes printheads ORDER DETAILS 8° 8° 2 Box collection MEDIUM INK BOX ARGE INK BOX 2 Medium Ink box Large Ink box Holds 100-120 ink cartridges Holds 150-200 ink cartridges Dimensions: 40 x 30 x 30 cm Dimensions: 40 x 30 x 60 cm COLL. QTY. 0 ~ COLL. QTY. 2 2 Click here to learn how to package your supplies

## Order a box a pickup

| 1 | Fill out contact information and pick up address.                  |
|---|--------------------------------------------------------------------|
| 2 | Make sure that all information are correct in the summary section. |
| 3 | And complete your order!                                           |

| Oceane Boudreaux   | Get started Shipping & packaging Address Summary Order completed 6                                                           |
|--------------------|----------------------------------------------------------------------------------------------------|
| OVERVIEW           | Address                                                                                                    |
| MY ORDERS          | for pickup.                                                                                                    |
| ACCOUNT MANAGEMENT | * required fields                                                                                                    |
| FAQ                | Contact information * ORDER DETAILS                                                                                          |
| REPORTS            | Email     Box collection       Keep me updated on HP recycling news and exclusive offers (optional)     LARGE INK BOX     10 |
| START A NEW ORDER  | Collection address *                                                                                                    |
|                    | First name     Last name                                                                                                    |
|                    |                                                                                                    |

....

**Go Beyond** 

The following steps may varies depending on the country

NOTE: offers vary by country, see <u>hp.com/recycle</u> for recycling options

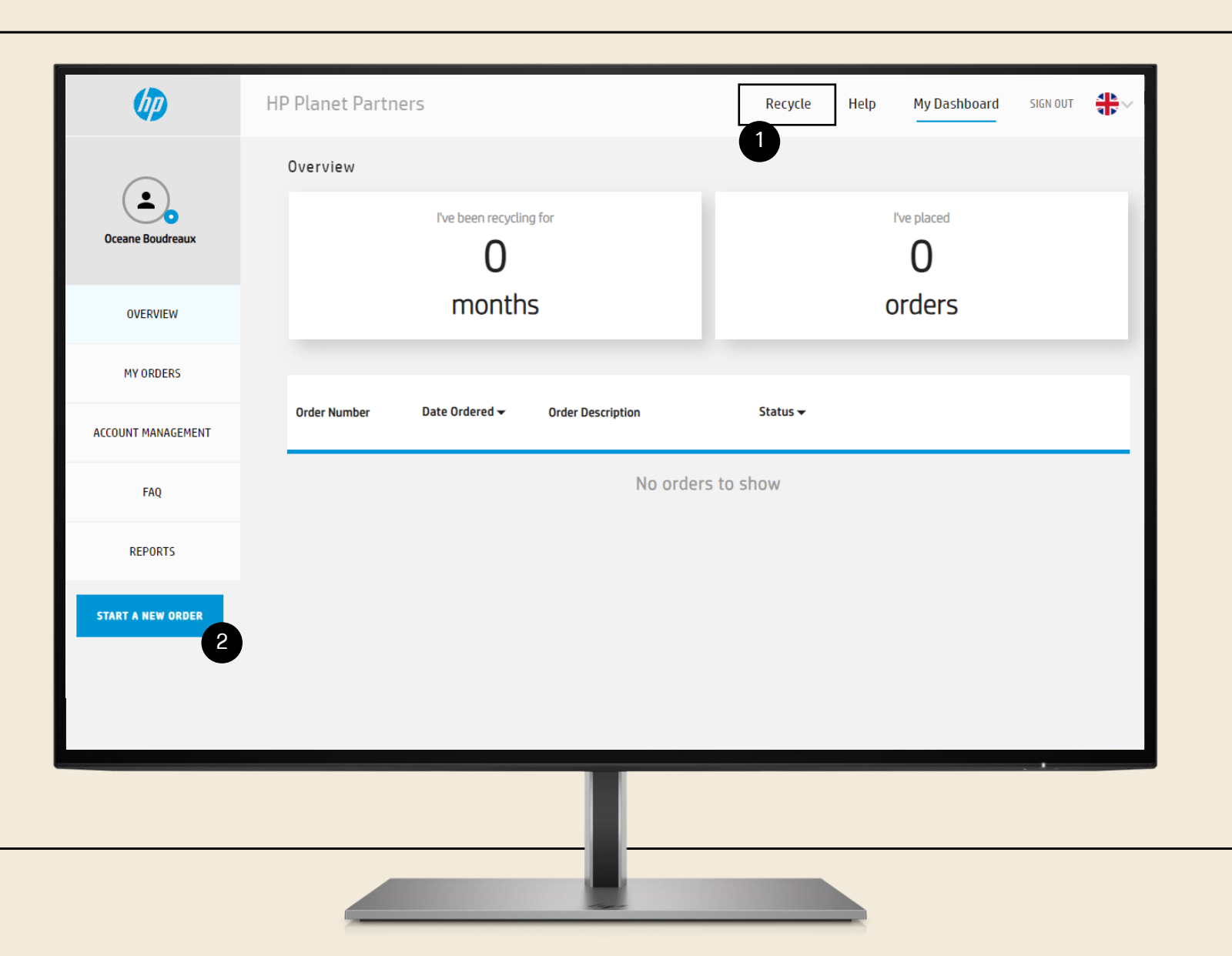

Follow the link

| (p)                | HP Planet Partners                            | Recycle Help My Dashboard SIGN OUT |
|--------------------|-----------------------------------------------|------------------------------------|
|                    | Overview                                      | U                                  |
| Oceane Boudreaux   | I've been recycling for                       | I've placed                        |
| OVERVIEW           | months                                        | orders                             |
| MY ORDERS          |                                               |                                    |
| ACCOUNT MANAGEMENT | Order Number Date Ordered - Order Description | Status 🕶                           |
| FAQ                | No order                                      | rs to show                         |
| REPORTS            |                                               |                                    |
| START A NEW ORDER  |                                               |                                    |
| -                  |                                               |                                    |
|                    |                                               |                                    |
|                    |                                               |                                    |
|                    |                                               |                                    |

Follow the link

#### Two options:

| 1 | Recycle           |
|---|-------------------|
| 2 | Start a new order |

#### Select

Box delivery & collection service

NOTE: If the customer does not have an account created, it will be redirect to a create account page. Instruction on <u>page 17</u>

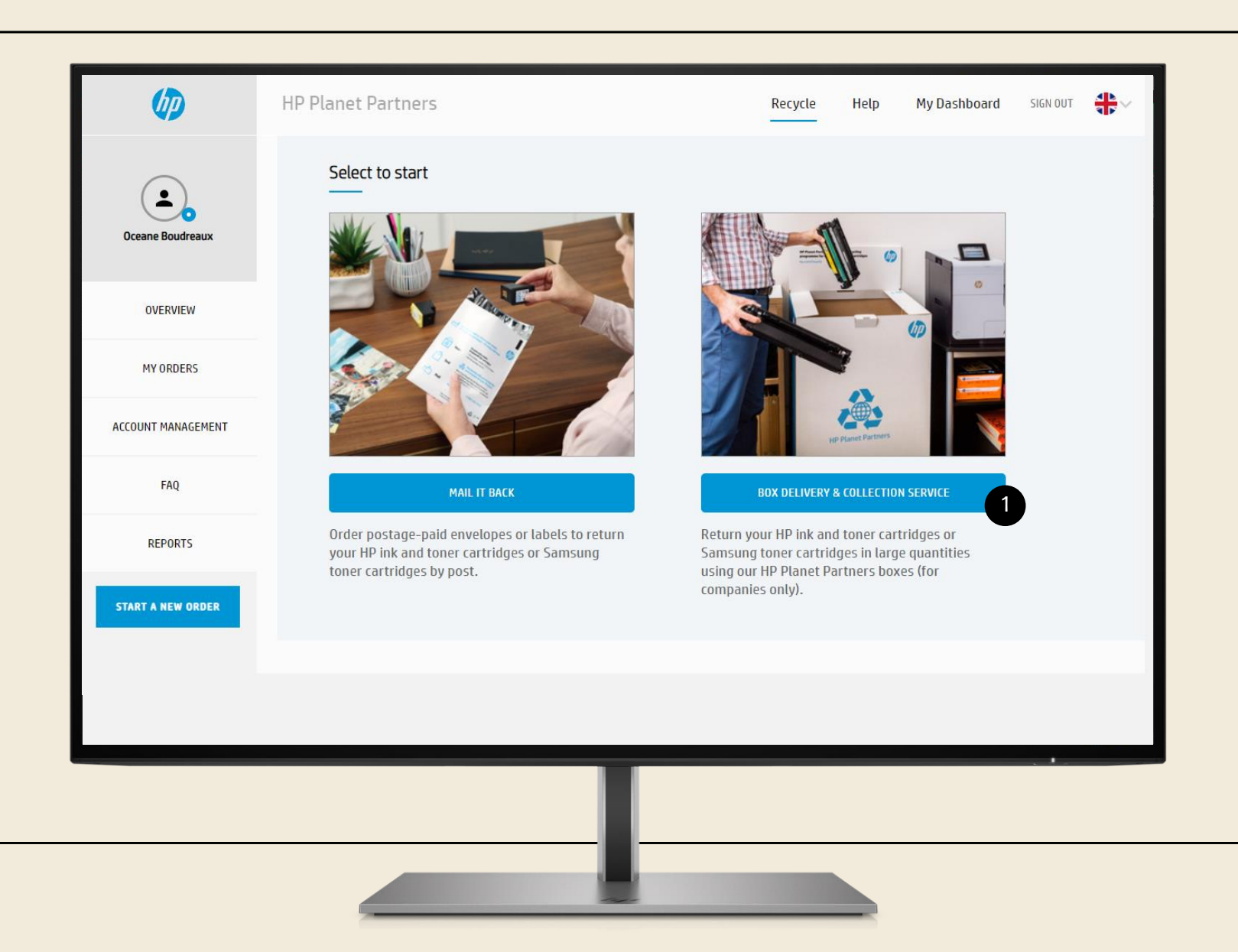

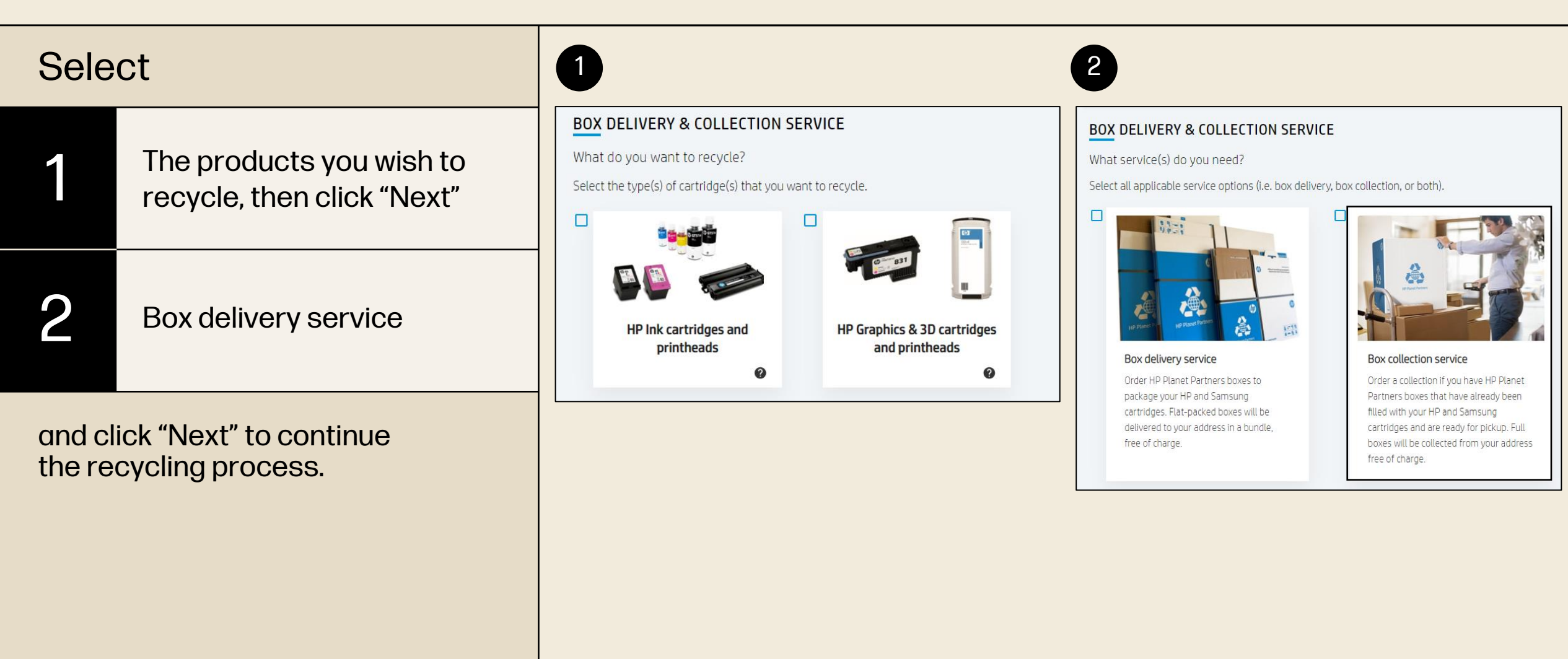

#### Choose

The size and number of empty box you wish to receive

Click "Next" to continue the recycling process

NOTE: we allow a maximum of 10 boxes per order.\*

\*Varies depending on the country

#### **BOX DELIVERY & COLLECTION SERVICE** What type(s) of box do you need to be collected? **Recycling Summary** Select the required collection quantity for all applicable box types (max 10 boxes per order). HP Graphics & 3D cartridges and HP Inkjet boxes printheads ORDER DETAILS 8° 8° Box collection MEDIUM INK BOX ARGE INK BOX 2 Medium Ink box Large Ink box Holds 100-120 ink cartridges Holds 150-200 ink cartridges Dimensions: 40 x 30 x 30 cm Dimensions: 40 x 30 x 60 cm COLL. QTY. 0 ~ COLL. QTY. 2 ~ Click here to learn how to package your supplies

| 1 | Fill out contact information and pick up address.                  |
|---|--------------------------------------------------------------------|
| 2 | Make sure that all information are correct in the summary section. |
| 3 | And complete your order!                                           |

| Ø                  | HP Planet Partners Recycle Help My Dashboard SIGN OUT                                                                                |
|--------------------|----------------------------------------------------------------------------------------------------|
| Oceane Boudreaux   | Get started Shipping & packaging Address Summary Order completed 6                                                                   |
| OVERVIEW           | Address Let us know where to collect your full boxes that are ready Recycling Summary                                                |
| MY ORDERS          | for pickup.                                                                                                    |
| ACCOUNT MANAGEMENT | * required fields                                                                                                    |
| FAQ                | Contact information *                                                                                                    |
| REPORTS            | Email       Box collection         Keep me updated on HP recycling news and exclusive offers (optional)       LARGE INK BOX       10 |
| START A NEW ORDER  | Collection address *       First name                                                                                                |
|                    |                                                                                                    |
|                    |                                                                                                    |
|                    |                                                                                                    |

## Thank you for recycling responsibly

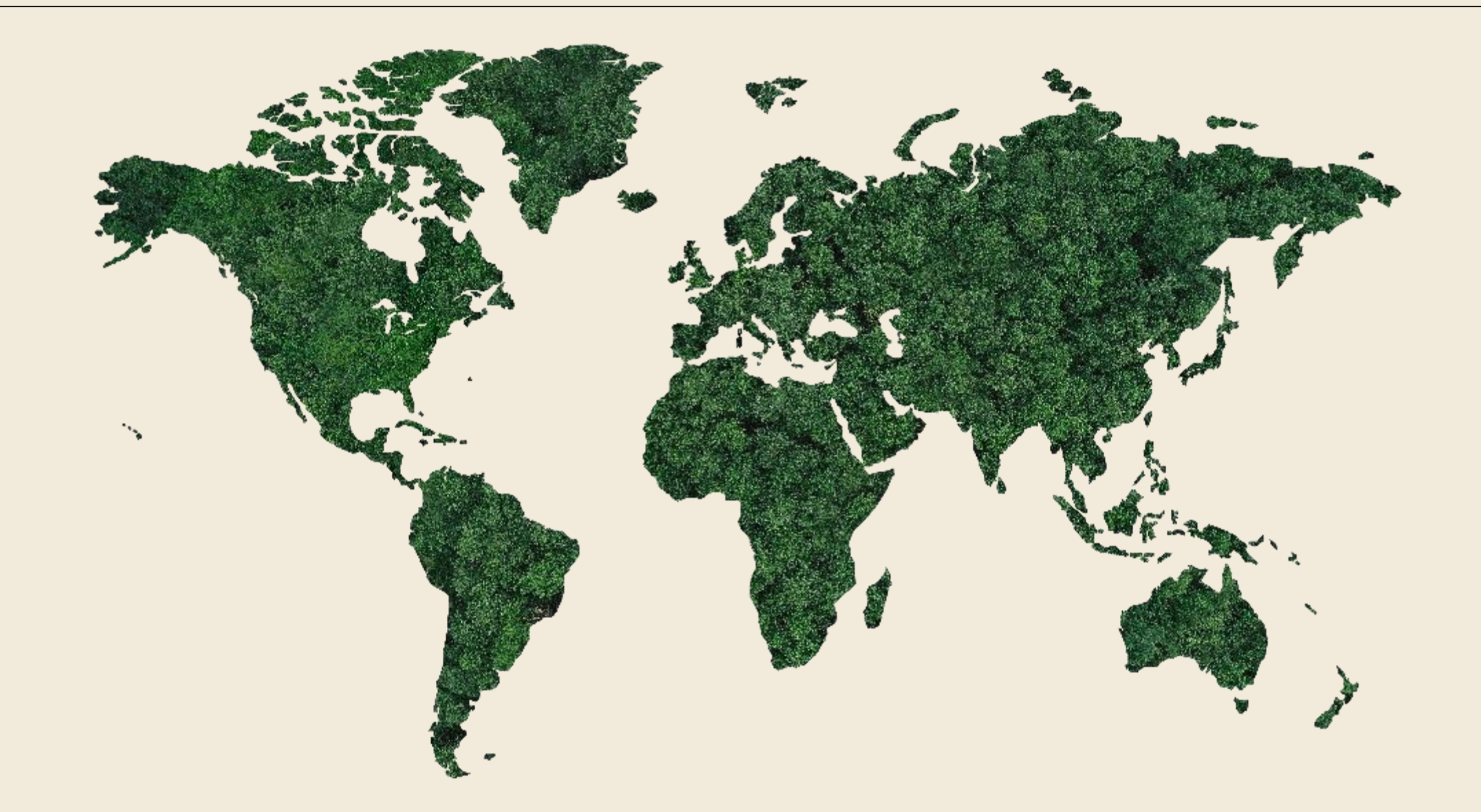

## Footnotes

- 1. Program availability varies. For details, see hp.com/hprecycle.
- 2. According to the report "The Global Transboundary E-waste Flows monitor 2022." See <u>https://ewastemonitor.info/wp-content/uploads/2022/06/Global-TBM\_webversion\_june\_2\_pages.pdf</u>
- 3. According to the "Global Resources outlook 2019 Natural resources for the future we want" by the International Resource Panel of the UN Environment program. See https://www.resourcepanel.org/file/1172/download?token=muaePxOQ.
- 4. See our Circularity goals in the HP Sustainable Impact Report. <u>hp.com/sustainableimpact</u>
- 5. Material should be consolidated in the loading bay, properly packaged/palletized, and minimum pick up weight above 250 kg (500lb in the US).
- 6. Subject to country availability and quote acceptance

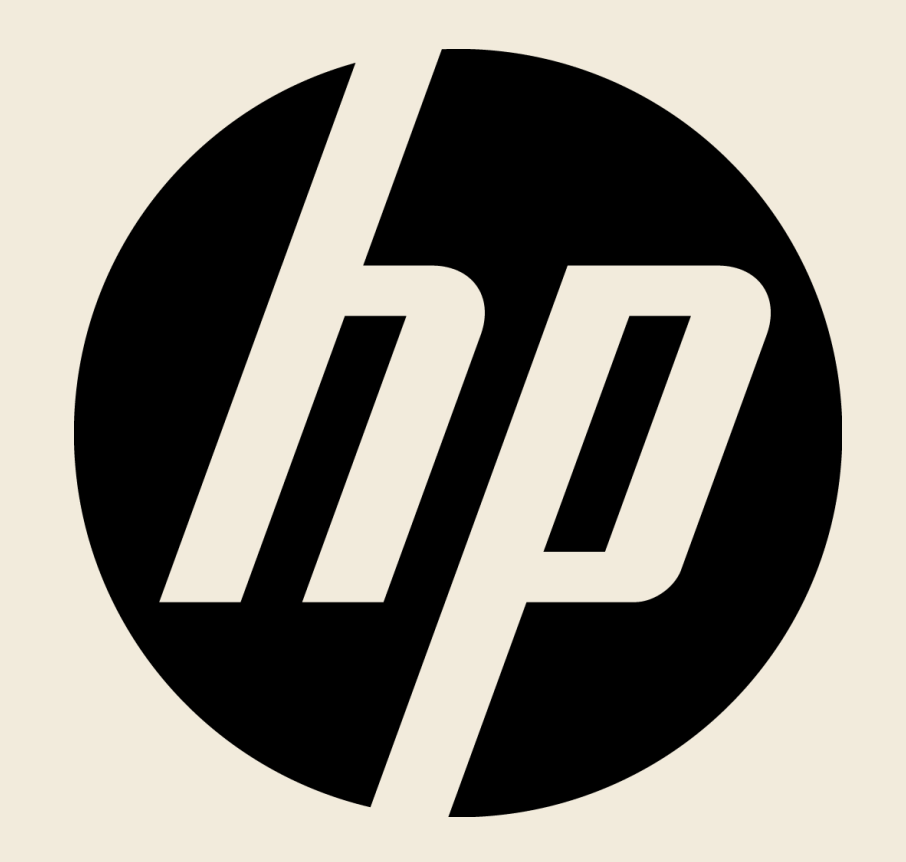